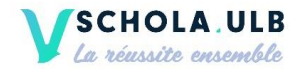

# La plateforme en ligne

## Données à jour

Pour te connecter à notre plateforme, rends-toi sur le site <u>www.schola-ulb.be</u> et clique sur le petit cadenas.

| VSCHOLA ULB |                                                                                                    | A PROPOS TUTORA | r ressources | actualités c | ONTACT | HOUS SOUTENIN | ۹ 6 | DEVENIR TUTEUR |
|-------------|----------------------------------------------------------------------------------------------------|-----------------|--------------|--------------|--------|---------------|-----|----------------|
|             | LE TUTORAT, LA RÉUSSITE<br>ENSEMBLE !<br>Schola ULB est une association sans but lucratif qui mone des actions en education,<br>e particulier dans le dormaine du soutien scolaire, en gérant quotidiennement le<br>Programme Tutorat, et dans l'innovation pédagogique | N               |              | 20           | Ł      |               |     |                |

Suite à cette formation, tu deviens officiellement tutrice.teur dans notre base de données. De nouveaux onglets apparaîtront :

| • | MES DONNÉES        |             |                 |                 |                                           |          |
|---|--------------------|-------------|-----------------|-----------------|-------------------------------------------|----------|
| B | MON PARCOURS       | Enregistrer | Appliquer       | 🛿 Annuler       |                                           |          |
| ഥ | MON VOLONTARIAT    | Merci       | les créneaux du | rant lesquels v | nus âtes disponibles                      |          |
|   | MES DISPONIBILITÉS | Met Tocher  | ponibil         | ité pour ce qua | drimestre, merci de cocher la case suivan | ite.     |
| Ż | MES COURS          | Heur        | e               | Lundi           | Mardi                                     | Mercredi |
| ۲ | MES FORMATIONS     | 8h00 - 8    | h30             |                 |                                           |          |

- Mets tes disponibilités à jour après cette formation et à chaque fois que tes disponibilités changent.
- Vérifie que le numéro de GSM et le mail que tu as encodés sur la plateforme soient corrects pour que nous puissions te contacter.

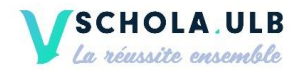

### **Attributions**

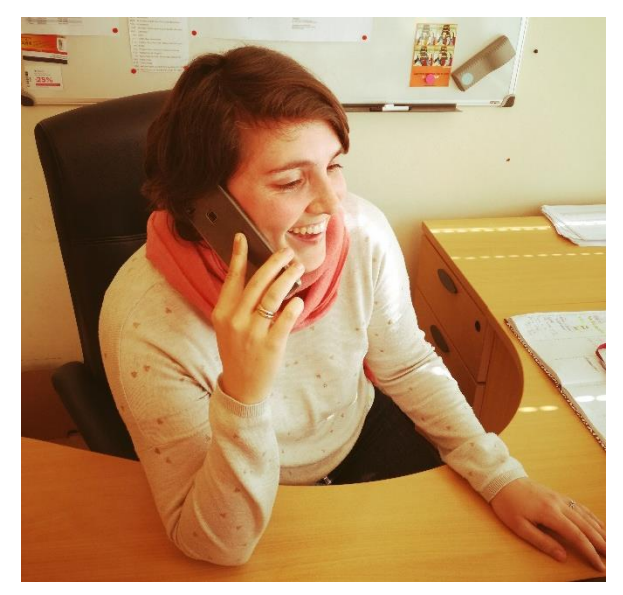

Pour les prochains modules, nous t'enverrons un mail pour que tu mettes tes disponibilités à jour. Plus vite tu le feras, plus vite tu seras contacté.e pour que nous te proposions un groupe. Les attributions se font par téléphone. Un mail t'est ensuite envoyé pour confirmer que tu as un groupe de tutorat.

Informations sur les groupes de tutorat

Dates et horaires des séances

Tu retrouveras toutes les informations concernant ton groupe dans l'onglet « Mes

cours » de ton extranet.

Dans l'onglet « futurs tutorats » tu verras toutes tes prochaines séances.

| *   | MES DONNÉES        |                          |                                      |                   |                  |                  |                                                   |
|-----|--------------------|--------------------------|--------------------------------------|-------------------|------------------|------------------|---------------------------------------------------|
| B   | MON PARCOURS       | 🔓 A valider ( 😚 Anc      | iens tutorats 🤊 Futurs tutorats      |                   |                  |                  |                                                   |
| ഥ   | MON VOLONTARIAT    | (8 résultats)            | Rechercher                           |                   |                  |                  |                                                   |
|     | MES DISPONIBILITÉS | Sujet                    | Nom                                  | Lieu du tutorat   | Date début       | Date Fin         | Statut                                            |
| 1ĈI | MES COLIPS         | mardi/Primaire/Session 2 | Lycée provincial Hornu-Colfontaine 😰 | Salle 23 2è etage | 03/04/2018 15:30 | 03/04/2018 17:00 | Séance annulée par l'établissement (plus de 24h)  |
|     |                    | mardi/Primaire/Session 3 | Lycée provincial Hornu-Colfontaine 💿 | Salle 23 2è etage | 10/04/2018 15:30 | 10/04/2018 17:00 |                                                   |
|     |                    | mardi/Primaire/Session 4 | Lycée provincial Hornu-Colfontaine 🝘 | Salle 23 2è etage | 17/04/2018 15:30 | 17/04/2018 17:00 | Séance annulée par Schola                         |
|     |                    | mardi/Primaire/Session 5 | Lycée provincial Hornu-Colfontaine 🝘 | Salle 23 2è etage | 24/04/2018 15:30 | 24/04/2018 17:00 |                                                   |
|     |                    | mardi/Primaire/Session 6 | Lycée provincial Hornu-Colfontaine 🝘 | Salle 23 2è etage | 01/05/2018 15:30 | 01/05/2018 17:00 |                                                   |
|     |                    | mardi/Primaire/Session 7 | Lycée provincial Hornu-Colfontaine 💿 | Salle 23 2è etage | 08/05/2018 15:30 | 08/05/2018 17:00 | Congés                                            |
|     |                    | mardi/Primaire/Session 8 | Lycée provincial Hornu-Colfontaine 🕐 | Salle 23 2è etage | 15/05/2018 15:30 | 15/05/2018 17:00 |                                                   |
|     |                    | mardi/Primaire/Session 9 | Lycée provincial Hornu-Colfontaine 🕐 | Salle 23 2è etage | 22/05/2018 15:30 | 22/05/2018 17:00 | Séance annulée par l'établissement (moins de 24h) |
|     |                    |                          |                                      |                   |                  |                  |                                                   |

### Coordonnées de l'établissement

Toutes les informations de l'établissement se trouveront dans l'onglet « Mes cours » de ton extranet. Tu retrouveras l'adresse et les coordonnées du coordinateur/ de la

coordinatrice en cliquant sur le sigle de ton extranet.

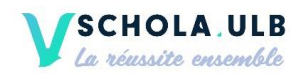

| = scholam          | EXTRANET                                                                                      | Tuteurd Tutd             | Ω-               |
|--------------------|-----------------------------------------------------------------------------------------------|--------------------------|------------------|
| MES DONNÉES        |                                                                                               |                          |                  |
| MON PARCOURS       | 🔓 A valider 🕜                                                                                 |                          |                  |
| MON VOLONTARIAT    | Reference Page 1 Coordinateur                                                                 |                          |                  |
| MES DISPONIBILITÉS | Sujet Thibaut Kevin rat                                                                       | Starting date            | End Date         |
| MES COURS          | jeudi/Primaire/Session contact@kevinthibaut.com rons, 46, 10                                  | 000 BXL 22/02/2018 15:40 | 22/02/2018 16:40 |
|                    | vendredi/Mathématiq Établissement                                                             | 23/02/2018 15:30         | 23/02/2018 16:30 |
|                    | vendredi/Mathématiq                                                                           | 02/03/2018 15:30         | 02/03/2018 16:30 |
|                    | vendredi/Mathématiq Lycée provincial Hornu-Colfontaine                                        | 09/03/2018 15:30         | 09/03/2018 16:30 |
|                    | vendredi/Mathématiq Avenue Fénelon, 48                                                        | 16/03/2018 15:30         | 16/03/2018 16:30 |
|                    | vendredi/Mathématiq 7340, COLFONTAINE                                                         | 23/03/2018 15:30         | 23/03/2018 16:30 |
|                    | vendredi/Mathématiq                                                                           | 30/03/2018 15:30         | 30/03/2018 16:30 |
|                    | vendredi/Mathématiq Close                                                                     | 06/04/2018 15:30         | 06/04/2018 16:30 |
|                    | vendredi/Mathématiq                                                                           | 13/04/2018 15:30         | 13/04/2018 16:30 |
|                    | vendredi/Mathématiques avancees/Session 10 Lycee provincial Hornu-Collontaine 💓 SALLE 2.105   | 20/04/2018 15:30         | 20/04/2018 16:30 |
|                    | vendredi/Mathématiques avancées/Session 11 Lycée provincial Hornu-Colfontaine SALLE 2.105     | 27/04/2018 15:30         | 27/04/2018 16:30 |
|                    | vendredi/Mathématiques avancées/Session 12 Lycée provincial Hornu-Colfontaire SALLE 2.105     | 04/05/2018 15:30         | 04/05/2018 16:30 |
|                    | vendredi/Mathématiques avancées/Session 13 Lycée provincial Hornu-Colfontaine SALLE 2.105     | 11/05/2018 15:30         | 11/05/2018 16:30 |
|                    | vendredi/Mathématiques avancées/Session 14 Lycée provincial Hornu-Colfontaine (2) SALLE 2.105 | 18/05/2018 15:30         | 18/05/2018 16:30 |
|                    | vendredi/Mathématiques avancées/Session 15 Lycée provincial Hornu-Colfontaine 💿 SALLE 2.105   | 25/05/2018 15:30         | 25/05/2018 16:30 |

## Congés et vacances scolaires

Il n'y a jamais de tutorat dans les écoles durant les jours fériés et congés scolaire.

Cependant Schola ULB organise du tutorat pendant les vacances. Cela se distingue du module de l'année. Nous attribuons ces groupes spécifiques aux tuteurs ayant déjà travaillé avec nous.

### Contacts des autres tuteurs du même établissement

Tu recevras un lien drive contenant les coordonnées des autres tuteurs. Mets-toi en contact avec ceux du même établissement pour échanger, surtout si vous partagez le même groupe d'élèves en primaire.

Cette liste de contact ne peut être utilisée que dans le cadre du déroulement du Programme Tutorat et ne peut en aucun cas être dévoilée à des personnes extérieures au Programme Tutorat.

La liste des élèves n'est pas correcte

Lorsque tu encodes tes présences, tu vois apparaître la liste de tes élèves. Si cette liste n'est pas correcte, relaie l'information à la coordination de l'établissement.

Si le problème persiste envoie un mail à ta personne de contact (<u>tuteurs.primaire@schola-ulb.be</u> ou <u>tuteurs.secondaire@schola-ulb.be</u>) en mentionnant :

- Ton nom-prénom
- L'école
- N° de groupe que tu as
- Nom et prénom du/des élève(s) effectivement présents à ton tutorat

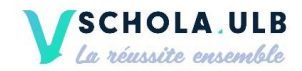

### Un.e élève ne viendra plus

Tu peux à chaque fois encoder « abandon » pour que cet.te élève ne soit pas considéré.e comme absent.e dans nos statistiques.

### Des élèves se rajoutent en cours de route dans mon groupe

Après une ou deux semaines, relaye l'information au coordinateur en lui communiquant le nom et prénom de l'élève et les raisons de l'arrivée tardive.

Si cela persiste, reviens vers nous car tu es censé.e avoir un groupe stable durant tout le module.

### Encodage des présences

#### Je souhaite valider ma séance

| * | MES DONNÉES        |              |            |          |          |        |                |                                     |   |                 |                  |                  |   |
|---|--------------------|--------------|------------|----------|----------|--------|----------------|-------------------------------------|---|-----------------|------------------|------------------|---|
|   | MON PARCOURS       | 🔒 A valider  | 🚱 An       | ciens tu | utorats  | 1 P    | uturs tutorats |                                     |   |                 |                  |                  |   |
| ൾ | MON VOLONTARIAT    | H 4          | (1 result) | •        | H        | Search |                |                                     |   |                 |                  |                  |   |
|   | MES DISPONIBILITÉS | Subject      |            |          |          |        | Name           |                                     |   | Lieu du tutorat | Starting date    | End Date         | 0 |
| ø | MES COURS          | vendredi/Mat | hématiques | avancé   | es/Sessi | on 1   | Lycée provinci | al Hornu <mark>-</mark> Colfontaine | 0 | SALLE 2.105     | 14/02/2018 11:50 | 14/02/2018 11:55 | ► |
|   |                    |              |            |          |          |        |                |                                     |   |                 |                  |                  |   |

A l'heure exacte du début de ta séance, celle-ci apparait dans « MES COURS » - « A VALIDER »

C'est là que tu pourras indiquer ta présence et celle de tes élèves, en direct sur ton smartphone ou après la séance chez toi.

Tu as 72 heures pour encoder les présences. Si tu ne valides pas ces séances à temps, tu ne seras pas défrayé.e!

| MES DONNÉES        |                     |         |            |               |   |         |                  |                  |   |
|--------------------|---------------------|---------|------------|---------------|---|---------|------------------|------------------|---|
| MON PARCOURS       | 🔬 A valider 🛛 🚱     | _       |            |               | _ |         |                  |                  |   |
| MON VOLONTARIAT    | H 4 (1 rest         |         | Validation | des présences |   |         |                  |                  |   |
| MES DISPONIBILITÉS | Subject             | Nom     | Prénom     | Status        |   | tutorat | Starting date    | End Date         | 0 |
| 🖻 MES COURS        | vendredi/Mathématig | Tuteurd | Tutd       | Présent       | ~ | .105    | 14/02/2018 11:50 | 14/02/2018 11:55 | ۴ |
|                    |                     | Elevea  | EA         | -             | ~ |         |                  |                  |   |
|                    |                     |         |            | Close         |   |         |                  |                  |   |

En cliquant sur le nom de ta séance à valider, une petite fenêtre s'ouvre.

Dans « statuts », tu sélectionneras POUR TOI soit :

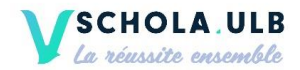

- PRESENT
- ABSENT
- EN RETARD
- ANNULATION ECOLE

Dans « statuts », », tu sélectionneras POUR LES ÉLÈVES soit :

- PRESENT
- ABSENT
- EN RETARD
- ABANDON

Clique sur close lorsque tu as terminé.

| * | MES DONNÉES        |        |          |            |          |          |         |                  |                     |                 |                  |                  |   |
|---|--------------------|--------|----------|------------|----------|----------|---------|------------------|---------------------|-----------------|------------------|------------------|---|
|   | MON PARCOURS       | 🕹 A    | valider  | 🚱 An       | ciens ti | utorats  | Ð       | Futurs tutorats  |                     |                 |                  |                  |   |
| ഥ | MON VOLONTARIAT    | н      | 4        | (1 result) | ×.       | М        | Search. |                  |                     |                 |                  |                  | - |
|   | MES DISPONIBILITÉS | Subje  | ect      |            |          |          |         | Name             |                     | Lieu du tutorat | Starting date    | End Date         | 0 |
| ø | MES COURS          | vendre | edi/Mati | nématiques | avancé   | es/Sessi | on 1    | Lycée provincial | Hornu-Colfontaine 🕐 | SALLE 2.105     | 14/02/2018 11:50 | 14/02/2018 11:55 | ₽ |

Si tu es certain de ton action et que tu ne désires plus faire de modification, tu devras cliquer sur le drapeau rouge à droite de ta séance « MARK AS DONE » et elle passera dans « ANCIENS TUTORATS ».

ATTENTION! Une fois que tu auras cliqué sur le drapeau rouge, tu ne POURRAS PLUS modifier les informations!

Le coordinateur de l'établissement recevra une notification au sujet de tes présences et aura toujours un droit de modérateur sur tes encodages.

Si tu as fait une erreur, envoie un mail à ta personne de contact (<u>tuteurs.primaire@schola-ulb.be</u> ou <u>tuteurs.secondaire@schola-ulb.be</u>) en mentionnant la correction à effectuer.

### Problèmes d'affichage

La fenêtre qui est censée s'ouvrir est une fenêtre pop-up. Vérifie donc que ton navigateur internet ne bloque pas ce genre de fenêtre par défaut.

#### Deux tuteurs pour un même groupe

Cela peut arriver lors d'une passation.

Un.e seul.e tuteur.trice doit noter les présences des élèves et des tuteurs pour les deux. Cela est à définir entre vous.

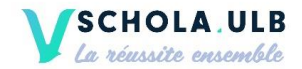

## Séances annulées

### La séance est annulée par Schola ULB

Pour diverses raisons (grève, conditions climatiques...) une séance peut être annulée par Schola ULB. Dans ce cas-là tu seras toujours prévenu.e :

- Par téléphone ou mail si cela concerne une séance du jour même.
- Cela s'affichera sur ton extranet (dans le statut) si c'est une décision prise plus longtemps à l'avance. Nous te demandons donc de te connecter régulièrement sur l'extranet pour vérifier le statut de tes séances.

Dans ce cas, tu ne dois rien encoder sur la plateforme extranet. Il suffit simplement de cliquer sur le drapeau rouge.

| B | MON PARCOURS       | 🛔 A valider 🛛 🛞 And      | iens tutorats 🔗 Futurs tutorats      |                   |                  |                  |                                                  |
|---|--------------------|--------------------------|--------------------------------------|-------------------|------------------|------------------|--------------------------------------------------|
| ഥ | MON VOLONTARIAT    | (8 résultats)            | Rechercher                           |                   |                  |                  |                                                  |
|   | MES DISPONIBILITÉS | Sujet                    | Nom                                  | Lieu du tutorat   | Date début       | Date Fin         | Statut                                           |
| Ð | MES COURS          | mardi/Primaire/Session 2 | Lycée provincial Hornu-Colfontaine 🕐 | Salle 23 2è etage | 03/04/2018 15:30 | 03/04/2018 17:00 | Séance annulée par l'établissement (plus de 24h) |
|   |                    | mardi/Primaire/Session 3 | Lycée provincial Hornu-Colfontaine 🕐 | Salle 23 2è etage | 10/04/2018 15:30 | 10/04/2018 17:00 |                                                  |
|   |                    | mardi/Primaire/Session 4 | Lycée provincial Hornu-Colfontaine 🝘 | Salle 23 2è etage | 17/04/2018 15:30 | 17/04/2018 17:00 | Séance annulée par Schola                        |
|   |                    | mardi/Primaire/Session 5 | Lycée provincial Hornu-Colfontaine 💿 | Salle 23 2è etage | 24/04/2018 15:30 | 24/04/2018 17:00 |                                                  |

La séance est annulée par l'école plus de 24h à l'avance

Pour diverses raisons (sortie scolaire, journée pédagogique, élèves en stage...) une séance peut être annulée par l'établissement scolaire. Dans ce cas-là tu seras toujours prévenu.e par le coordinateur plus de 24h à l'avance :

- De vive voix lors d'une des séances précédentes et/ou par téléphone ou mail
- Cela s'affichera également sur ton extranet (dans le statut). Nous te demandons donc de te connecter le matin du tutorat pour vérifier le statut de tes séances.

Tu peux encoder « annulation par école ».

| MON PARCOURS       | 🛔 A valider 🛛 🛞 Anc      | iens tutorats 9 Futurs tutorats      |                   |                  |                  |                                                   |
|--------------------|--------------------------|--------------------------------------|-------------------|------------------|------------------|---------------------------------------------------|
| MON VOLONTARIAT    | (8 résultats)            | Rechercher                           |                   |                  |                  |                                                   |
| MES DISPONIBILITÉS | Sujet                    | Nom                                  | Lieu du tutorat   | Date début       | Date Fin         | Statut                                            |
| I MES COURS        | mardi/Primaire/Session 2 | Lycée provincial Hornu-Colfontaine 💿 | Salle 23 2è etage | 03/04/2018 15:30 | 03/04/2018 17:00 | (Séance annulée par l'établissement (plus de 24h) |
|                    | mardi/Primaire/Session 3 | Lycée provincial Hornu-Colfontaine 😰 | Salle 23 2è etage | 10/04/2018 15:30 | 10/04/2018 17:00 |                                                   |
|                    | mardi/Primaire/Session 4 | Lycée provincial Hornu-Colfontaine 🕐 | Salle 23 2è etage | 17/04/2018 15:30 | 17/04/2018 17:00 | Séance annulée par Schola                         |
|                    | mardi/Primaire/Session 5 | Lycée provincial Hornu-Colfontaine 😰 | Salle 23 2è etage | 24/04/2018 15:30 | 24/04/2018 17:00 |                                                   |
|                    | mardi/Primaire/Session 6 | Lycée provincial Hornu-Colfontaine 😰 | Salle 23 2è etage | 01/05/2018 15:30 | 01/05/2018 17:00 |                                                   |
|                    | mardi/Primaire/Session 7 | Lycée provincial Hornu-Colfontaine 🕐 | Salle 23 2è etage | 08/05/2018 15:30 | 08/05/2018 17:00 | Congés                                            |
|                    | mardi/Primaire/Session 8 | Lycée provincial Hornu-Colfontaine 💿 | Salle 23 2è etage | 15/05/2018 15:30 | 15/05/2018 17:00 |                                                   |
|                    | mardi/Primaire/Session 9 | Lycée provincial Hornu-Colfontaine 🕐 | Salle 23 2è etage | 22/05/2018 15:30 | 22/05/2018 17:00 | Séance annulée par l'établissement (moins de 24h) |

La séance est annulée moins de 24h à l'avance par l'école

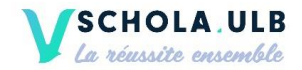

Pour diverses raisons (panne de chauffage...) une séance peut être annulée par l'établissement scolaire moins de 24 heures à l'avance. Dans ce cas-là, tu seras toujours prévenu.e par le coordinateur ou Schola ULB.

- Par téléphone ou par mail
- Cela s'affichera également sur ton extranet (dans le statut). Nous te demandons donc de te connecter régulièrement sur l'extranet pour vérifier le statut de tes séances.

Tu seras défrayé.e pour toute séance annulée moins de 24 heures à l'avance. Tu peux encoder « annulation par école » sur la plateforme extranet. Clique ensuite sur le drapeau rouge. Informe-nous par mail (<u>tuteurs.primaire@schola-ulb.be</u> ou <u>tuteurs.secondaire@schola-ulb.be</u>) pour t'assurer que nous ayons eu l'info.

| •                  |                          |                                      |                   |                  |                  |                                                   |
|--------------------|--------------------------|--------------------------------------|-------------------|------------------|------------------|---------------------------------------------------|
| MES DONNEES        |                          |                                      |                   |                  |                  |                                                   |
| MON PARCOURS       | 🔓 A valider 🔇 Ancie      | ens tutorats 🔗 Futurs tutorats       |                   |                  |                  |                                                   |
| MON VOLONTARIAT    | (8 résultats)            | Rechercher                           |                   |                  |                  |                                                   |
| MES DISPONIBILITÉS | Sujet                    | Nom                                  | Lieu du tutorat   | Date début       | Date Fin         | Statut                                            |
| R MES COURS        | mardi/Primaire/Session 2 | Lycée provincial Hornu-Colfontaine 🕐 | Salle 23 2è etage | 03/04/2018 15:30 | 03/04/2018 17:00 | Séance annulée par l'établissement (plus de 24h)  |
|                    | mardi/Primaire/Session 3 | Lycée provincial Hornu-Colfontaine 😰 | Salle 23 2è etage | 10/04/2018 15:30 | 10/04/2018 17:00 |                                                   |
|                    | mardi/Primaire/Session 4 | Lycée provincial Hornu-Colfontaine 🕐 | Salle 23 2è etage | 17/04/2018 15:30 | 17/04/2018 17:00 | Séance annulée par Schola                         |
|                    | mardi/Primaire/Session 5 | Lycée provincial Hornu-Colfontaine 🕐 | Salle 23 2è etage | 24/04/2018 15:30 | 24/04/2018 17:00 |                                                   |
|                    | mardi/Primaire/Session 6 | Lycée provincial Hornu-Colfontaine 🕐 | Salle 23 2è etage | 01/05/2018 15:30 | 01/05/2018 17:00 |                                                   |
|                    | mardi/Primaire/Session 7 | Lycée provincial Hornu-Colfontaine 🕐 | Salle 23 2è etage | 08/05/2018 15:30 | 08/05/2018 17:00 | Congés                                            |
|                    | mardi/Primaire/Session 8 | Lycée provincial Hornu-Colfontaine 🕐 | Salle 23 2è etage | 15/05/2018 15:30 | 15/05/2018 17:00 |                                                   |
|                    | mardi/Primaire/Session 9 | Lycée provincial Hornu-Colfontaine 👔 | Salle 23 2è etage | 22/05/2018 15:30 | 22/05/2018 17:00 | Séance annulée par l'établissement (moins de 24h) |

Je me suis déplacé.e pour rien

Pour diverses raisons il peut arriver que tu te déplaces pour rien (élèves ne sont pas venus, le coordinateur a oublié de prévenir d'une annulation...) Dans ce cas-là, envoie un mail à ta personne de contact chez Schola ULB (<u>tuteurs.primaire@schola-ulb.be</u>).

- ➔ Dans l'extranet tu encoderas :
- POUR TOI : ta présence
- POUR LES ÉLÈVES :
  - Absence s'ils ne sont pas venus alors qu'ils auraient dû
  - Laisse vide si c'est pour une autre raison comme une sortie scolaire (la coordination aurait oublié de prévenir de l'annulation par exemple).

Tu seras évidemment défrayé.e pour cette séance.

La séance est annulée par l'école mais ça ne s'affiche pas sur mon extranet

Faire remonter l'information à ta personne de contact chez Schola ULB (<u>tuteurs.primaire@schola-ulb.be</u> ou <u>tuteurs.secondaire@schola-ulb.be</u>).

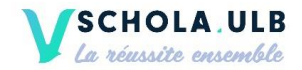

Pour diverses raisons (panne de chauffage...) une séance peut être annulée par l'établissement scolaire moins de 24 heures à l'avance. Dans ce cas-là, tu seras toujours prévenu.e par le coordinateur ou Schola ULB.

- Par téléphone ou par mail
- Cela s'affichera également sur ton extranet (dans le statut). Nous te demandons donc de te connecter régulièrement sur l'extranet pour vérifier le statut de tes séances.

Tu seras défrayé.e pour toute séance annulée moins de 24 heures à l'avance. Tu peux encoder « annulation par école » sur la plateforme extranet. Clique ensuite sur le drapeau rouge. Informe-nous par mail (<u>tuteurs.primaire@schola-ulb.be</u> ou <u>tuteurs.secondaire@schola-ulb.be</u>) pour t'assurer que nous ayons eu l'info.

| •                  |                          |                                      |                   |                  |                  |                                                   |
|--------------------|--------------------------|--------------------------------------|-------------------|------------------|------------------|---------------------------------------------------|
| MES DONNEES        |                          |                                      |                   |                  |                  |                                                   |
| MON PARCOURS       | 🔓 A valider 🔇 Ancie      | ens tutorats 🔗 Futurs tutorats       |                   |                  |                  |                                                   |
| MON VOLONTARIAT    | (8 résultats)            | Rechercher                           |                   |                  |                  |                                                   |
| MES DISPONIBILITÉS | Sujet                    | Nom                                  | Lieu du tutorat   | Date début       | Date Fin         | Statut                                            |
| R MES COURS        | mardi/Primaire/Session 2 | Lycée provincial Hornu-Colfontaine 🕐 | Salle 23 2è etage | 03/04/2018 15:30 | 03/04/2018 17:00 | Séance annulée par l'établissement (plus de 24h)  |
|                    | mardi/Primaire/Session 3 | Lycée provincial Hornu-Colfontaine 😰 | Salle 23 2è etage | 10/04/2018 15:30 | 10/04/2018 17:00 |                                                   |
|                    | mardi/Primaire/Session 4 | Lycée provincial Hornu-Colfontaine 🕐 | Salle 23 2è etage | 17/04/2018 15:30 | 17/04/2018 17:00 | Séance annulée par Schola                         |
|                    | mardi/Primaire/Session 5 | Lycée provincial Hornu-Colfontaine 🕐 | Salle 23 2è etage | 24/04/2018 15:30 | 24/04/2018 17:00 |                                                   |
|                    | mardi/Primaire/Session 6 | Lycée provincial Hornu-Colfontaine 🕐 | Salle 23 2è etage | 01/05/2018 15:30 | 01/05/2018 17:00 |                                                   |
|                    | mardi/Primaire/Session 7 | Lycée provincial Hornu-Colfontaine 🕐 | Salle 23 2è etage | 08/05/2018 15:30 | 08/05/2018 17:00 | Congés                                            |
|                    | mardi/Primaire/Session 8 | Lycée provincial Hornu-Colfontaine 🕐 | Salle 23 2è etage | 15/05/2018 15:30 | 15/05/2018 17:00 |                                                   |
|                    | mardi/Primaire/Session 9 | Lycée provincial Hornu-Colfontaine 👔 | Salle 23 2è etage | 22/05/2018 15:30 | 22/05/2018 17:00 | Séance annulée par l'établissement (moins de 24h) |

Je me suis déplacé.e pour rien

Pour diverses raisons il peut arriver que tu te déplaces pour rien (élèves ne sont pas venus, le coordinateur a oublié de prévenir d'une annulation...) Dans ce cas-là, envoie un mail à ta personne de contact chez Schola ULB (<u>tuteurs.primaire@schola-ulb.be</u>).

- ➔ Dans l'extranet tu encoderas :
- POUR TOI : ta présence
- POUR LES ÉLÈVES :
  - Absence s'ils ne sont pas venus alors qu'ils auraient dû
  - Laisse vide si c'est pour une autre raison comme une sortie scolaire (la coordination aurait oublié de prévenir de l'annulation par exemple).

Tu seras évidemment défrayé.e pour cette séance.

La séance est annulée par l'école mais ça ne s'affiche pas sur mon extranet

Faire remonter l'information à ta personne de contact chez Schola ULB (<u>tuteurs.primaire@schola-ulb.be</u> ou <u>tuteurs.secondaire@schola-ulb.be</u>).

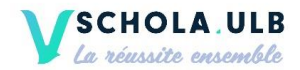

# ✓ Petit tableau récapitulatif pour t'aider

| Situation                                                                                       | Encodage des<br>statuts sur la<br>plateforme            | Péfraiement | Communication<br>avec Schola ULB |
|-------------------------------------------------------------------------------------------------|---------------------------------------------------------|-------------|----------------------------------|
| Séance annoncée effective, élèves présents                                                      | Elèves : « présents »<br>Tuteur : « présent »           | ουι         | NON                              |
| Séance annoncée effective, élèves<br>absents car en voyage scolaire                             | Elèves : « vides »<br>Tuteur : « présent »              | ουι         | OUI                              |
| Séance annoncée effective, élèves<br>absents sans raison valable                                | Elèves : « absents »<br>Tuteur : « présent »            | ουι         | OUI                              |
| Séance annoncée annulée par la<br>coordination moins de 24h (sms ou<br>mail ou plateforme)      | Elèves : « vides »<br>Tuteur : « annulation<br>école »  | ουι         | ουι                              |
| Séance annoncée annulée par la<br>coordination plus de 24h (sms ou<br>mail), pas de déplacement | Elèves : « vides »,<br>Tuteur : « annulation<br>école » | NON         | ουι                              |

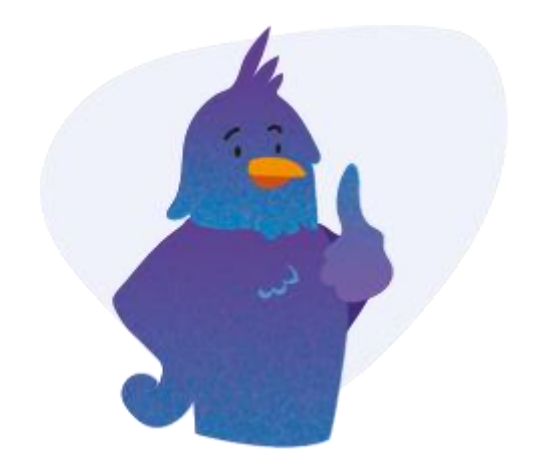

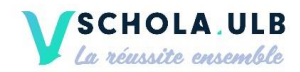

## Absences

Tu t'engages à venir à chaque séance de tutorat lorsque tu acceptes un groupe. Si tu dois t'absenter pour une raison exceptionnelle.

Dans ce cas-là :

## Tutorat primaire

- Préviens au plus vite (au moins deux semaines à l'avance) la coordination de l'école (assure-toi que l'établissement ait bien reçu l'information)
- Cherche au plus vite un.e autre tutrice.teur qui connait les élèves ou au moins l'établissement dans le lien drive qui t'a été envoyé après attribution
- Envoie sur l'adresse <u>tuteurs.primaire@schola-ulb.be</u> un justificatif de cette absence (certificat médical, mail ou photo d'horaire de cours/d'examen/de séminaire obligatoire)
- Préviens Laetitia Dupaix par mail <u>tuteurs.primaire@schola-ulb.be</u> et la coordination de l'établissement (via tél ou mail selon sa préférence) de la personne qui te remplacera (ou si tu n'as trouvé personne) dès que tu as l'information

## Tutorat secondaire

- Préviens au plus vite la coordination de ton absence
- Envoie au plus vite un justificatif de ton absence (certificat médical, mail ou photo d'horaire de cours/d'examen/de séminaire obligatoire) sur l'adresse mail <u>tuteurs.secondaire@schola-ulb.be</u>
- Fixe au plus vite avec la coordination et les élèves une date de rattrapage de la séance
- Communique cette date de rattrapage au plus vite à l'adresse mail <u>tuteurs.secondaire@schola-ulb.be</u> pour que Laetitia Peeters l'encode sur la plateforme

## Retards

La première chose à faire est d'appeler la coordination de l'école pour prévenir que tu seras en retard. Lors de l'encodage des présences, dans « statuts », sélectionne POUR TOI:

- EN RETARD

Tu encoderas également les présences des élèves et termineras la procédure comme expliqué lorsque tu encodes les présences.

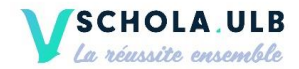

## Défraiement

## Signature des documents administratifs

Afin d'être défrayé.e, il faudra que tu viennes signer tous les documents administratifs nécessaires. Nous t'inviterons par mail à des plages horaires de signature collective suite aux attributions. Merci de faire un effort pour venir à ces moments collectifs car vous êtes des centaines à vous engager en même temps ;)

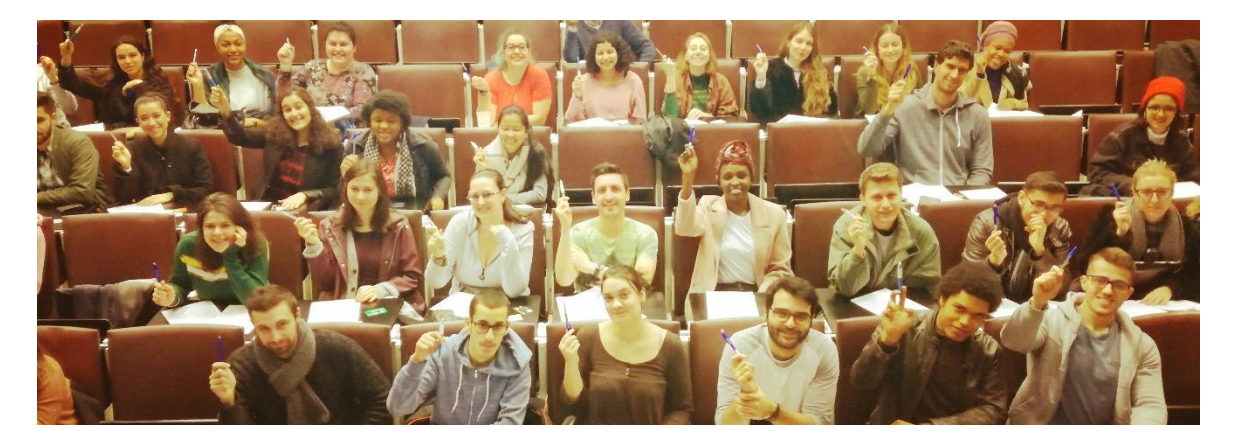

## Fonctionnement du système de défraiements

Pour les défraiements, nous nous basons UNIQUEMENT sur les présences **encodées** ! Cela veut dire que si tu n'encodes pas ta présence, tu ne seras pas défrayé.e. De plus, on défraie TOUS les tuteurs en une seule fois ce qui veut dire qu'on ne paye pas les séances non validées le mois suivant sauf si tu as vraiment une raison valable.

### Quand serais-je défrayé.e?

Les défraiements sont lancés aux alentours du 10 du mois suivant. Cela varie en fonction des congés. Les séances sont défrayées par mois et non par semaine : si une semaine est à cheval sur deux mois, tu ne percevras que la moitié de la semaine et non l'entièreté.

### Je n'ai pas perçu assez de défraiement

Lis d'abord le point précédent. Si cela ne te concerne pas, alors contacte ta personne de référence (<u>tuteurs.primaire@schola-ulb.be</u> ou <u>tuteurs.secondaire@schola-ulb.be</u>).

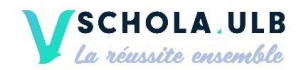

## Pour bien préparer tes séances

## Facebook

Rajoute-nous sur Facebook, nous y postons des informations utiles pour le tutorat : Laetitia Schola ULB Dupaix, Margaux Schola ULB, Laetitia Schola ULB Peeters

Rejoins les groupes suivants pour échanger avec d'autres tuteurs :

- Tutorat Schola ULB
- Tutorat Schola ULB Primaire
- Tutorat Schola ULB Langues
- Tutorat Schola ULB Mathématiques

## Bibliothèque

Consulte notre bibliothèque (bureaux de Schola ULB, bâtiment M). Tu peux nous demander de faire des photocopies d'exercices en envoyant un mail à ta personne de contact (tuteurs.primaire@schola-ulb.be ou tuteurs.secondaire@schola-ulb.be) (2 jours ouvrables à l'avance).

Horaire : 10h – 12h30 puis 13h30-16h30

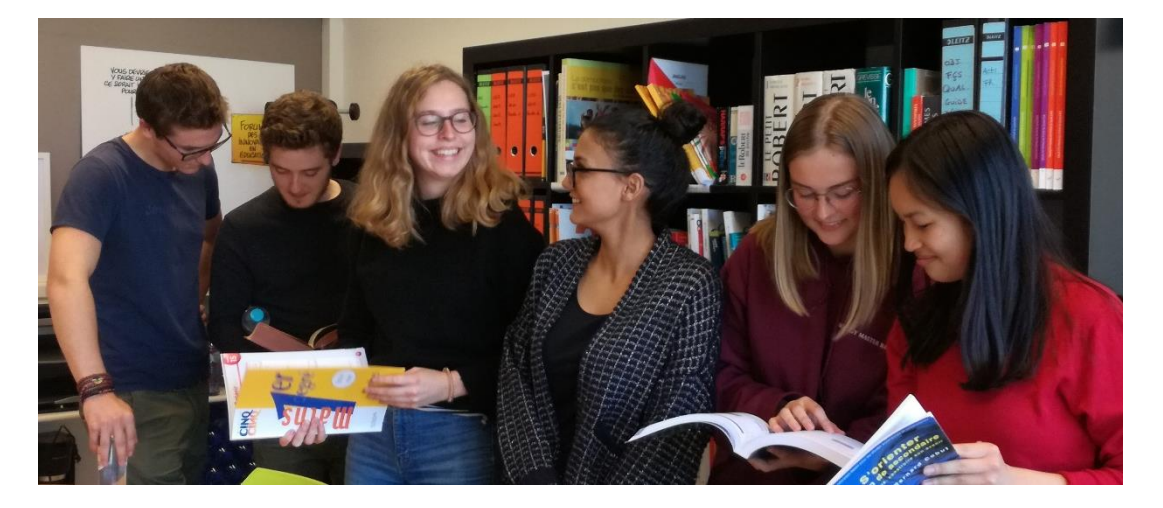

### Lien google drive

Tu recevras un **lien drive** reprenant des exercices de méthodologie et des exercices spécifiques pour chaque matière (primaire et secondaire). Tu pourras à ton tour enrichir ces dossiers. De nombreux sites et applications y sont recommandés.